### Vacation Requests

Hourly Employees

#### Vacation Request Instructions

- **1. Request Approval**: When planning a vacation, you must use the ADP system to request and receive approval from your supervisor.
- **2. Timecard Visibility**: Once approved, your vacation hours will be visible on your timecard.
- **3. Sufficient Hours Requirement**: Your PTO bank shows the number of hours available. However, ADP will automatically reject PTO requests if insufficient time is available.

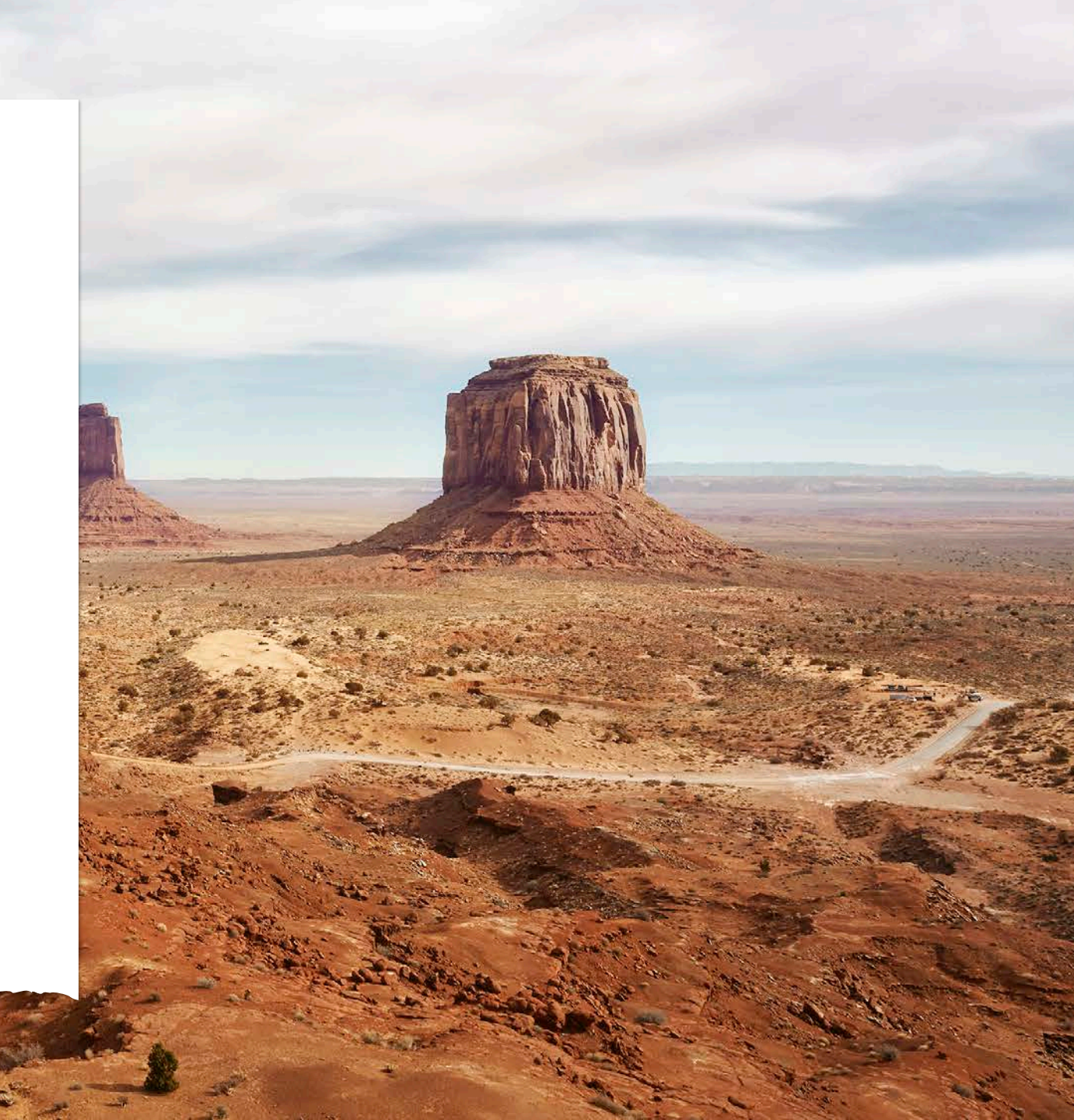

### Vacation Request Instructions

- 4. Modifying Vacation Time: You must work with your supervisor, who will coordinate with an ADP practitioner to modify your PTO time after the pay period ends.
- 5. Cancelling Requests: Work with your supervisor to cancel your PTO request before the pay period ends in which your vacation time falls.

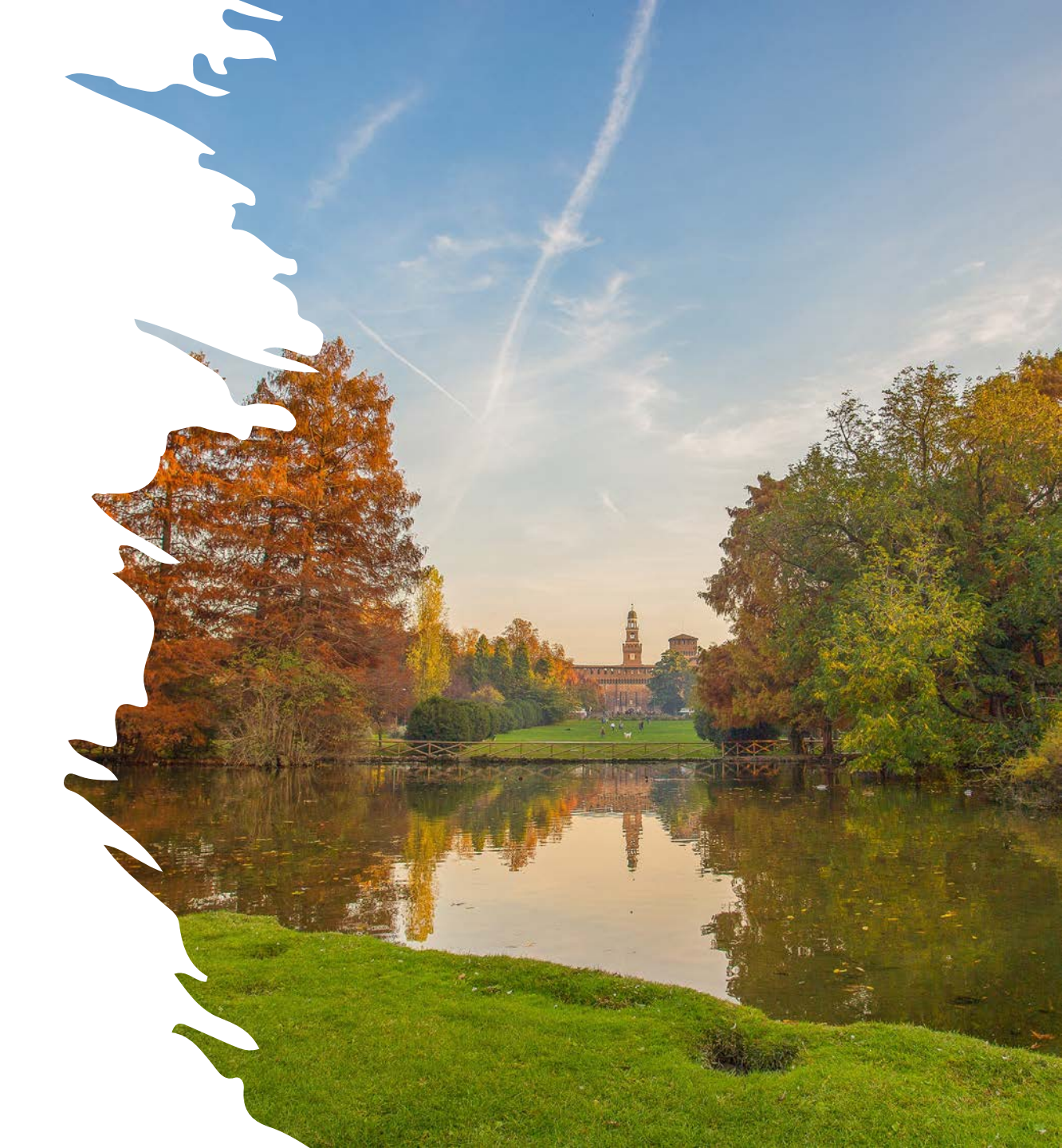

# What if the vacation balance is not accurate?

As of May 28, PTO and vacation hours have been loaded into ADP. If you think the hours need to be corrected, you have until Monday, July 1, 2024, to work with Payroll to fix any errors. Follow these steps:

- Send an email to payroll@nccsda.com
- Include an explanation of why the number is incorrect.
- Payroll staff will work with you to ensure this vacation balance is accurate.

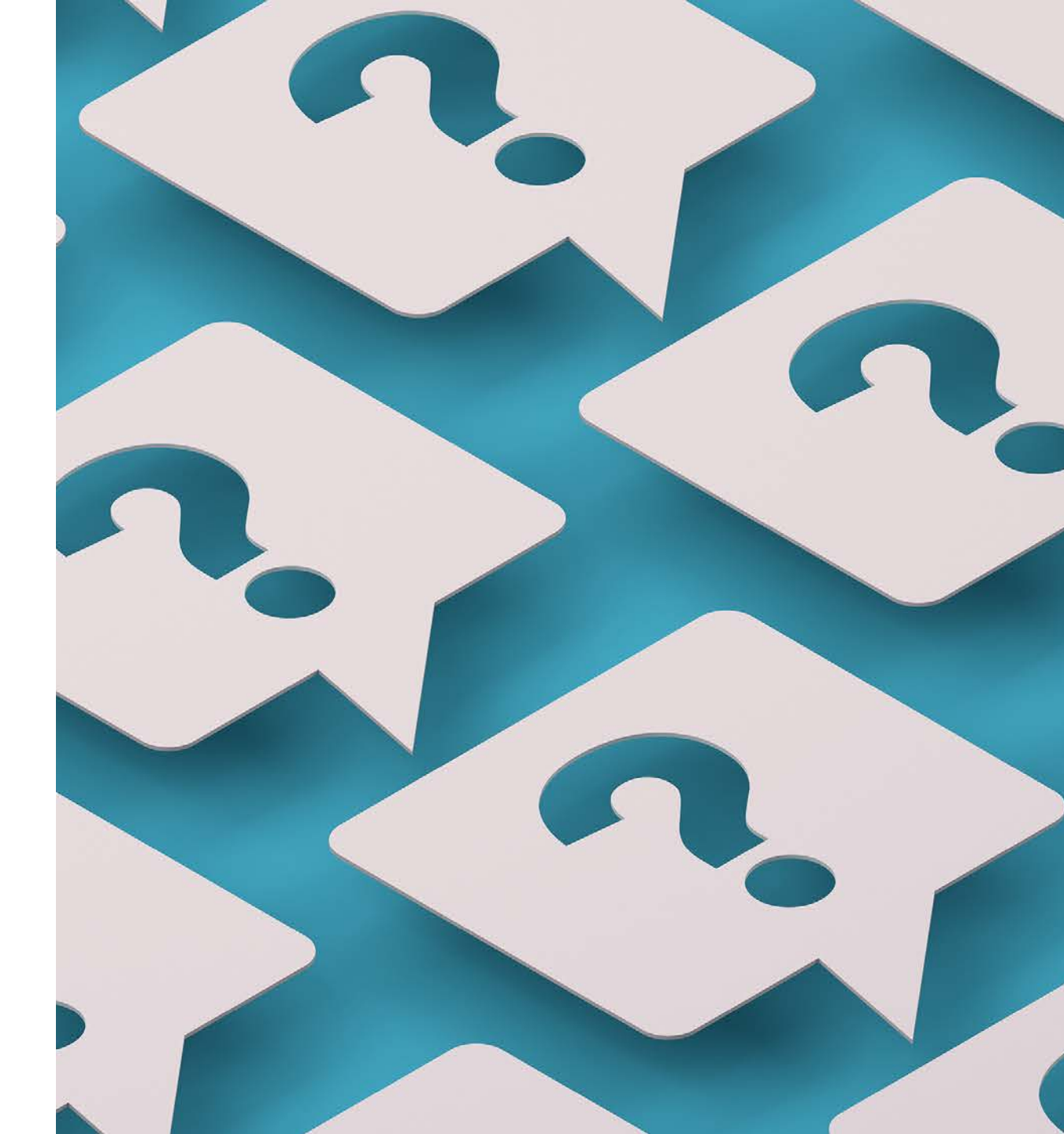

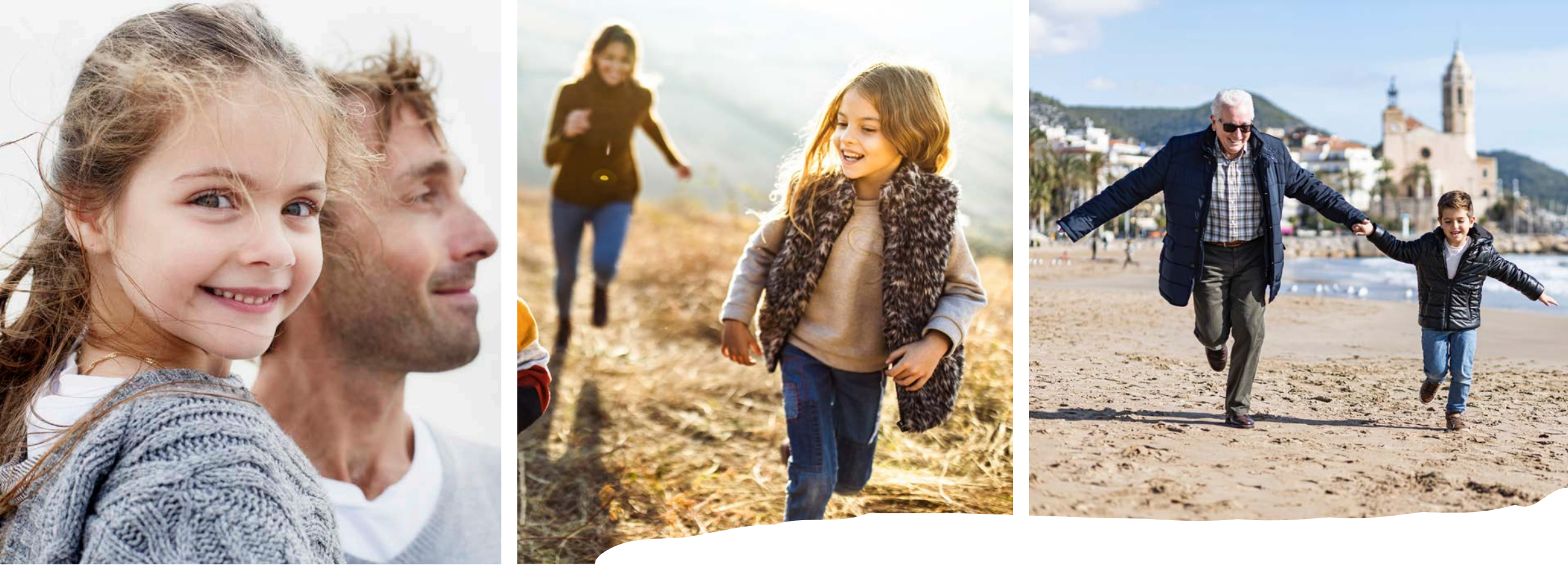

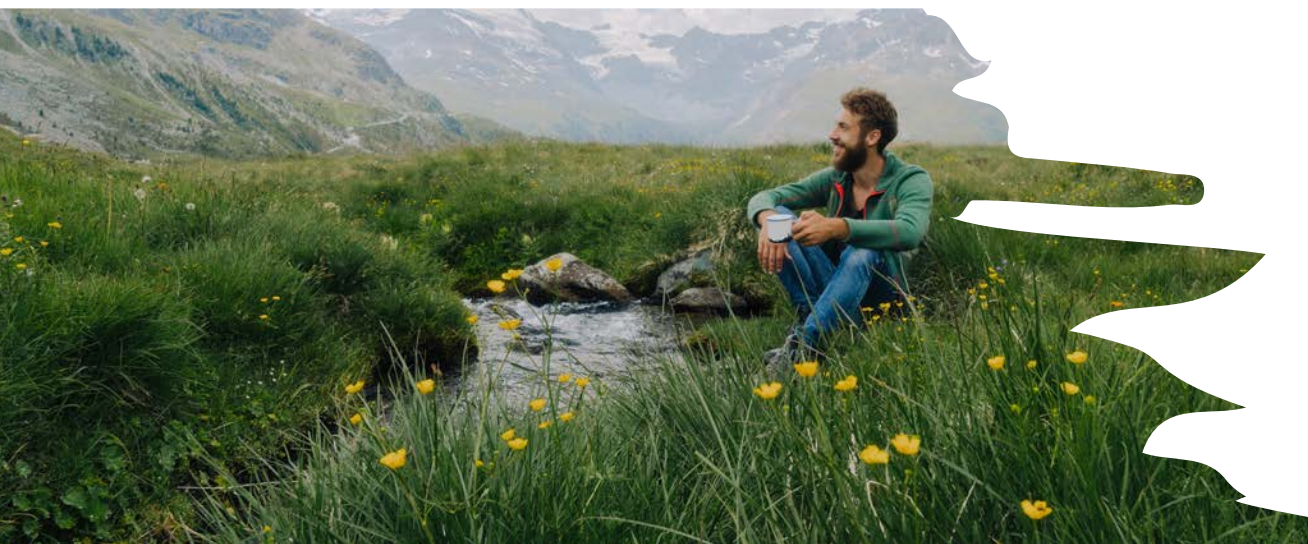

### Checking Accruals

#### Log into ADP using NCC Website

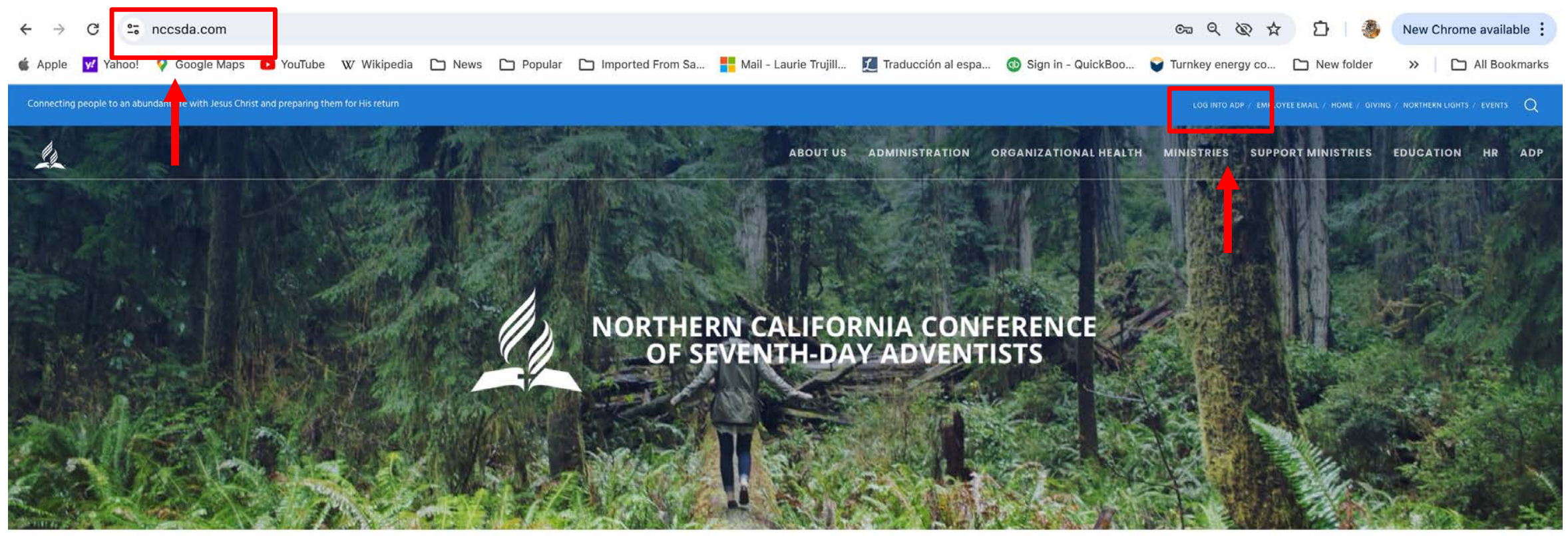

HOME

RETURN TITHE & OFFERING

VOLUNTEER CLEARANCE

Q CHURCH/SCHOOL FINDER JOB OPENINGS

NCC EVENTS

### ADP Workforce Now Home page

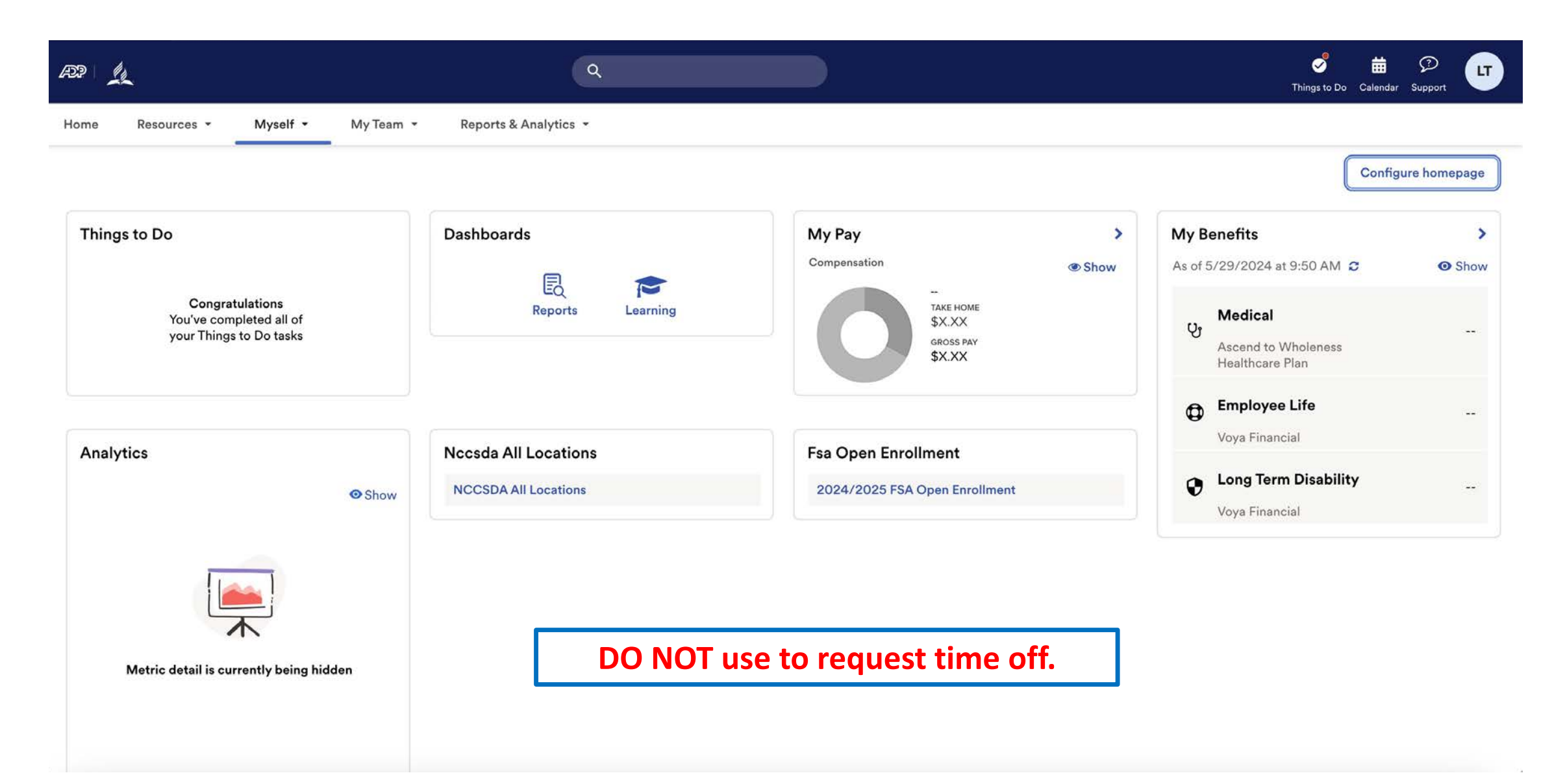

Under Myself select Dashboard under Workforce Management header. You may have to press twice if you have "popup blocker" enabled.

| AP 1                                                                                               | 1                                                                                                    | ٩                   |                                                                           |                                                                                        |   | Solution C                                                                       | alendar Support    |
|----------------------------------------------------------------------------------------------------|----------------------------------------------------------------------------------------------------|---------------------|---------------------------------------------------------------------------|----------------------------------------------------------------------------------------|---|----------------------------------------------------------------------------------|--------------------|
| Home Resources - Myself -                                                                          | My Team 👻 Rep                                                                                            | ports & Analytics 👻 |                                                                           |                                                                                        |   |                                                                                  |                    |
| My Information<br>Profile<br>Benefits<br>Enrollments<br>Employee Discounts - LifeMart<br>Documents | Personal Information<br>Dependents & Benefic<br>Workforce Manage<br>Dashboard<br>Talent<br>Career Center | on<br>ciaries       | Employment<br>Organizational Chart<br>My Documents<br>Form I-9<br>Surveys | PayPersonal Accrued TimeCalculatorsPayment OptionsTax WithholdingsPay & Tax Statements |   | ïts<br>2024 at 9:50 AM ♂<br>dical                                                | Configure homepage |
| Analytics                                                                                          | • Show NCC                                                                                               | ida All Locations   |                                                                           | Fsa Open Enrollment<br>2024/2025 FSA Open Enrollment                                   | • | Healthcare Plan Employee Life Voya Financial Long Term Disability Voya Financial |                    |
| Metric detail is currently being hide                                                              | den                                                                                                    |                     |                                                                           |                                                                                        |   |                                                                                  |                    |

#### Note: Clicking "Dashboard" takes you to a new page. Refer to this example.

#### ADP Login Page

Time and Attendance Page

| <ul> <li>← → C</li> <li>➡ workforcenow.adp.com/theme/index.html#/home</li> <li>▲ Apple</li> <li>✓ Yahoo!</li> <li>✓ Google Maps</li> <li>✓ YouTube</li> <li>W Wikipedia</li> <li>▲ News</li> </ul>  | ← → C □ nccsda.prd.mykronos.com/wfd/home ▲ Apple ✓ Yanoo: ♥ Google Maps ► YouTube W Wikipedia □ New |
|----------------------------------------------------------------------------------------------------|----------------------------------------------------------------------------------------------------|
|                                                                                                    |                                                                                                    |
| Home Resources - Myself - My Team - Reports & An                                                                                                    | <b>LT</b> Welcome back, Laurie                                                                      |
| Things to Do         Notifications (1)         ADP Workforce Now is always evolving. Click here to learn more about recent enhancements, learning @ Mark as Read recourses and what is coming scope |                                                                                                    |

### ADP Time and Attendance Home Page

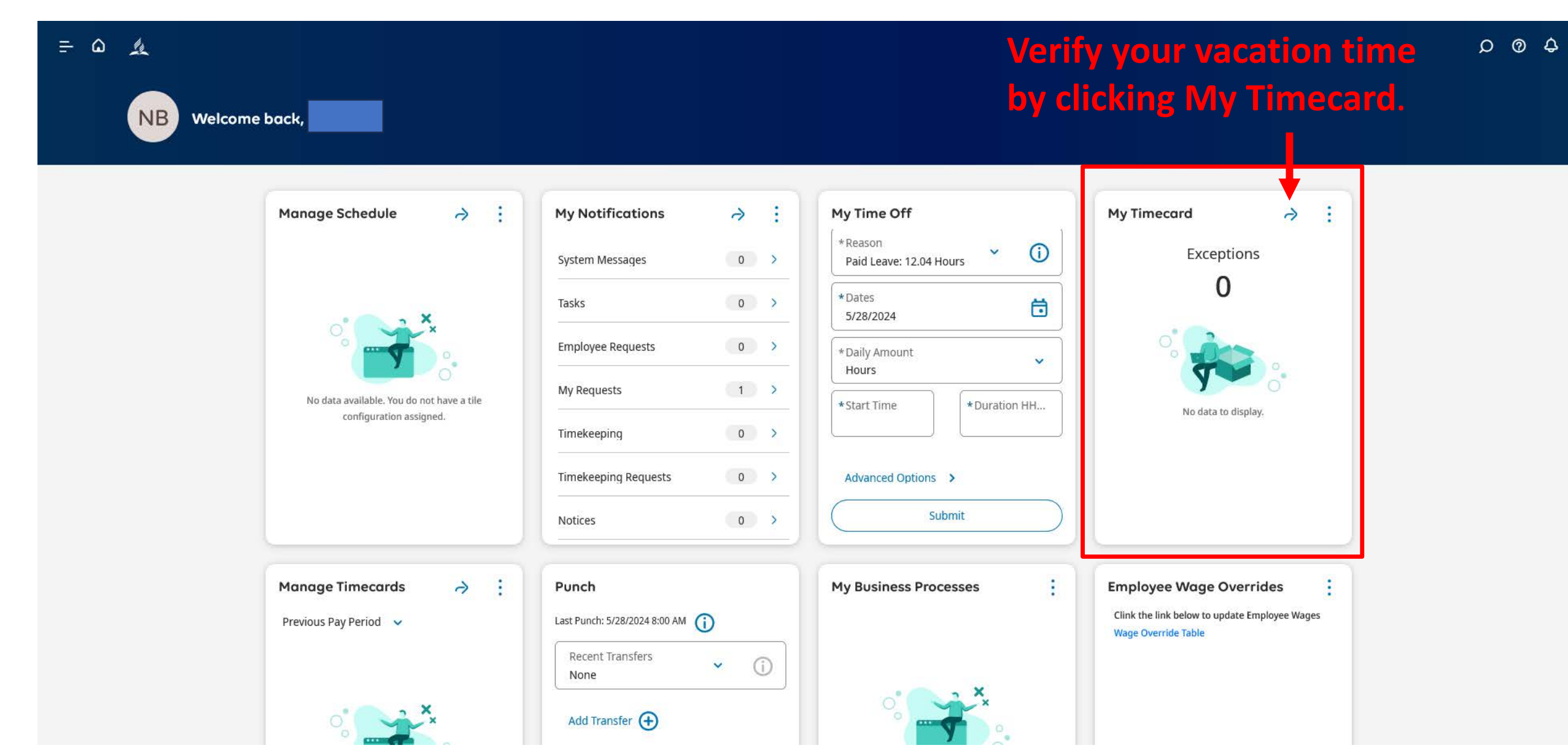

#### **Verify your PTO by clicking Accruals.**

| F    | ۵   | Le la                                |                           |                     |          |          | Employe  | e Timecard | S         |               |          |                                    |                                         | Ç                                     | )              |
|------|-----|--------------------------------------|---------------------------|---------------------|----------|----------|----------|------------|-----------|---------------|----------|------------------------------------|-----------------------------------------|---------------------------------------|----------------|
| List | iew | AA ✓ ✓<br>Zoom Approve Remi<br>Appro | ove Analyze View<br>Noved | <b>₹</b> ▼<br>Go To |          |          |          |            |           |               | Ē.       | <ul> <li>Current Pay Pe</li> </ul> | eriod 🔏 ▼ Al<br>≪ ▼<br><sub>Share</sub> | I Home 🗘 L<br>Uiew Calc<br>Pending To | oaded: 9:58 AM |
|      |     | Date                                 | Schedule                  | Asence              | In       | Transfer | Out      | In         | Transfer  | Out           | Pay Code | Amount                             | Shift                                   | Daily                                 | Period         |
| +    | Θ   | Sun 5/05                             |                           |                     | 10:01 AM |          | 2:01 PM  |            |           |               |          |                                    | 4:00                                    | 4:00                                  | 4:00           |
| +    | Θ   | Mon 5/06                             |                           |                     | 7:35 AM  |          | 12:12 PM | 12:43 PM   |           | 5:55 PM       |          |                                    | 9:49                                    | 9:49                                  | 13:49          |
| +    | Θ   | Tue 5/07                             |                           |                     | 7:45 AM  |          |          |            |           |               |          |                                    |                                         |                                       | 13:49          |
| +    | Θ   | Wed 5/08                             |                           |                     |          |          |          |            |           |               |          |                                    |                                         |                                       | 13:49          |
| +    | Θ   | Thu 5/09                             |                           |                     |          |          |          |            |           |               |          |                                    |                                         |                                       | 13:49          |
| +    | Θ   | Fri 5/10                             |                           |                     |          |          |          |            |           |               |          |                                    |                                         |                                       | 13:49          |
| +    | Θ   | Sat 5/11                             |                           |                     |          |          |          |            |           |               |          |                                    |                                         |                                       | 13:49          |
| +    | Θ   | Sun 5/12                             |                           |                     |          |          |          |            |           |               |          |                                    |                                         |                                       | 13:49          |
| +    | Θ   | Mon 5/13                             |                           |                     |          |          |          |            |           |               |          |                                    |                                         |                                       | 13:49          |
| +    | Θ   | Tue 5/14                             |                           |                     |          |          |          |            |           |               |          |                                    |                                         |                                       | 13:49          |
| +    | Θ   | Wed 5/15                             |                           |                     |          |          |          |            |           |               |          |                                    |                                         |                                       | 13:49          |
| +    | Θ   | Thu 5/16                             |                           | +                   |          |          |          |            |           |               |          |                                    |                                         |                                       | 13:49          |
| +    | Θ   | Fri 5/17                             |                           |                     |          |          |          |            |           |               |          |                                    |                                         |                                       | 13:49          |
| +    | 0   | Sdt 5/18                             |                           |                     |          |          |          |            |           |               |          |                                    |                                         |                                       | 13:49          |
|      |     | Accrual                              | S                         |                     |          | Totals   |          |            | Historica | l Corrections |          |                                    | Au                                      | dits                                  |                |

### ADP Time and Attendance Home Page

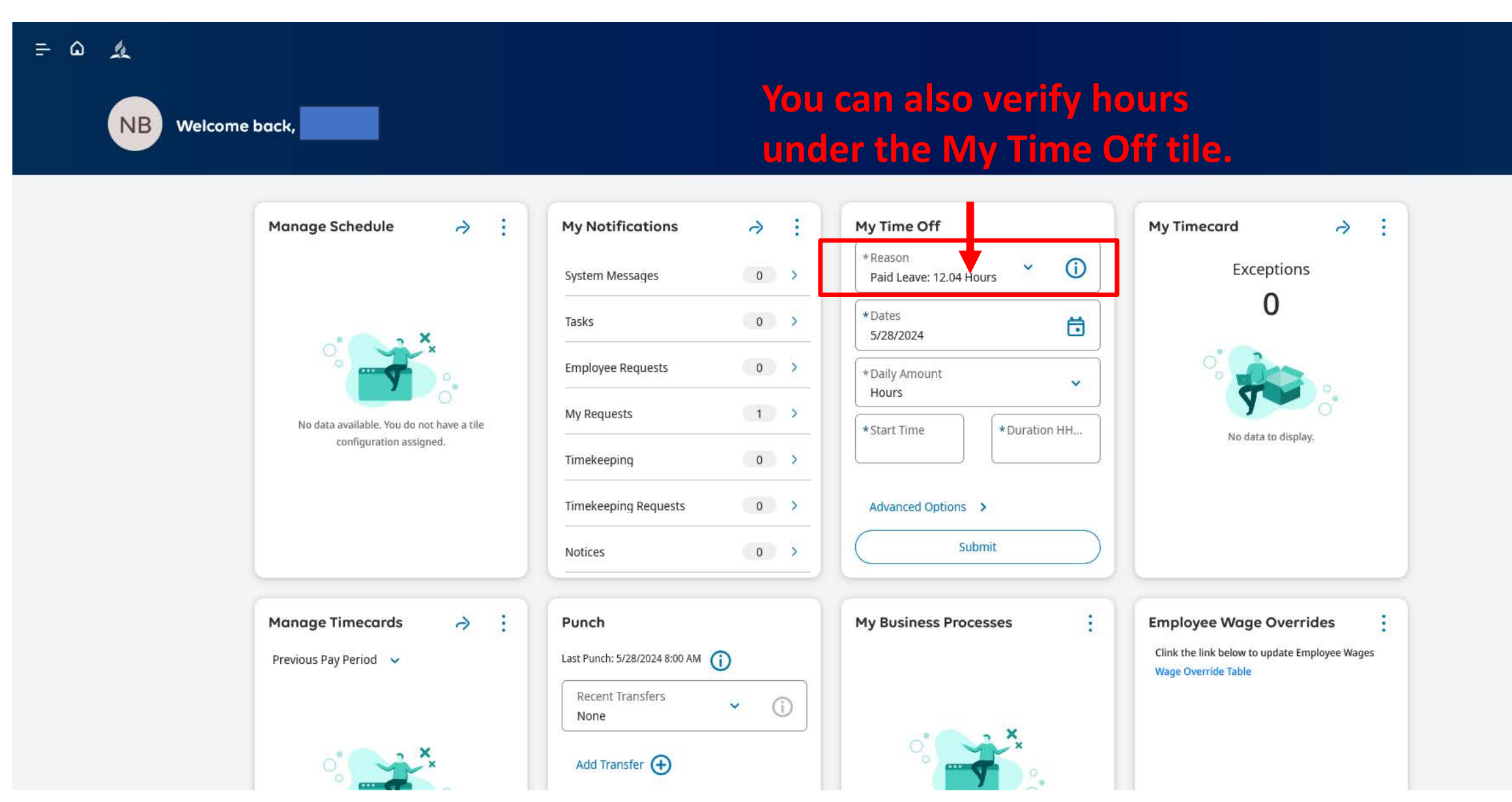

0 @ 4

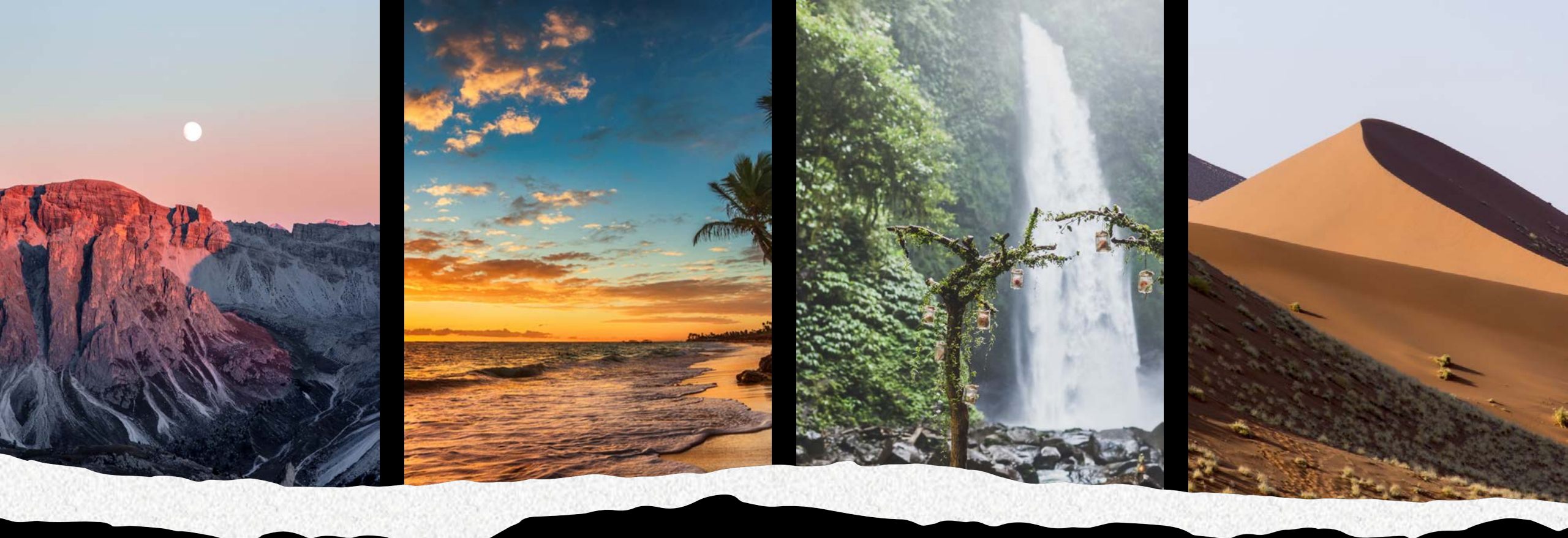

### PTO Request

#### Log into ADP using NCC Website

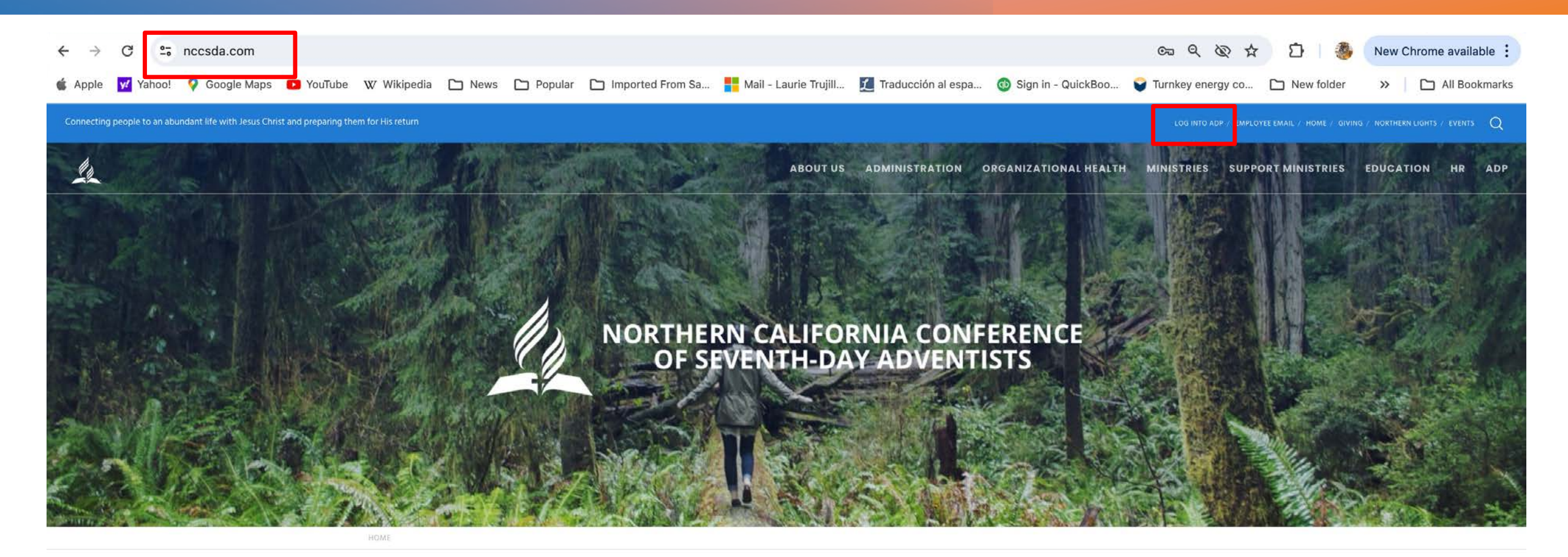

**RETURN TITHE & OFFERING** 

VOLUNTEER CLEARANCE

Q CHURCH/SCHOOL

JOB OPENINGS

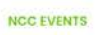

### ADP Workforce Now Home page

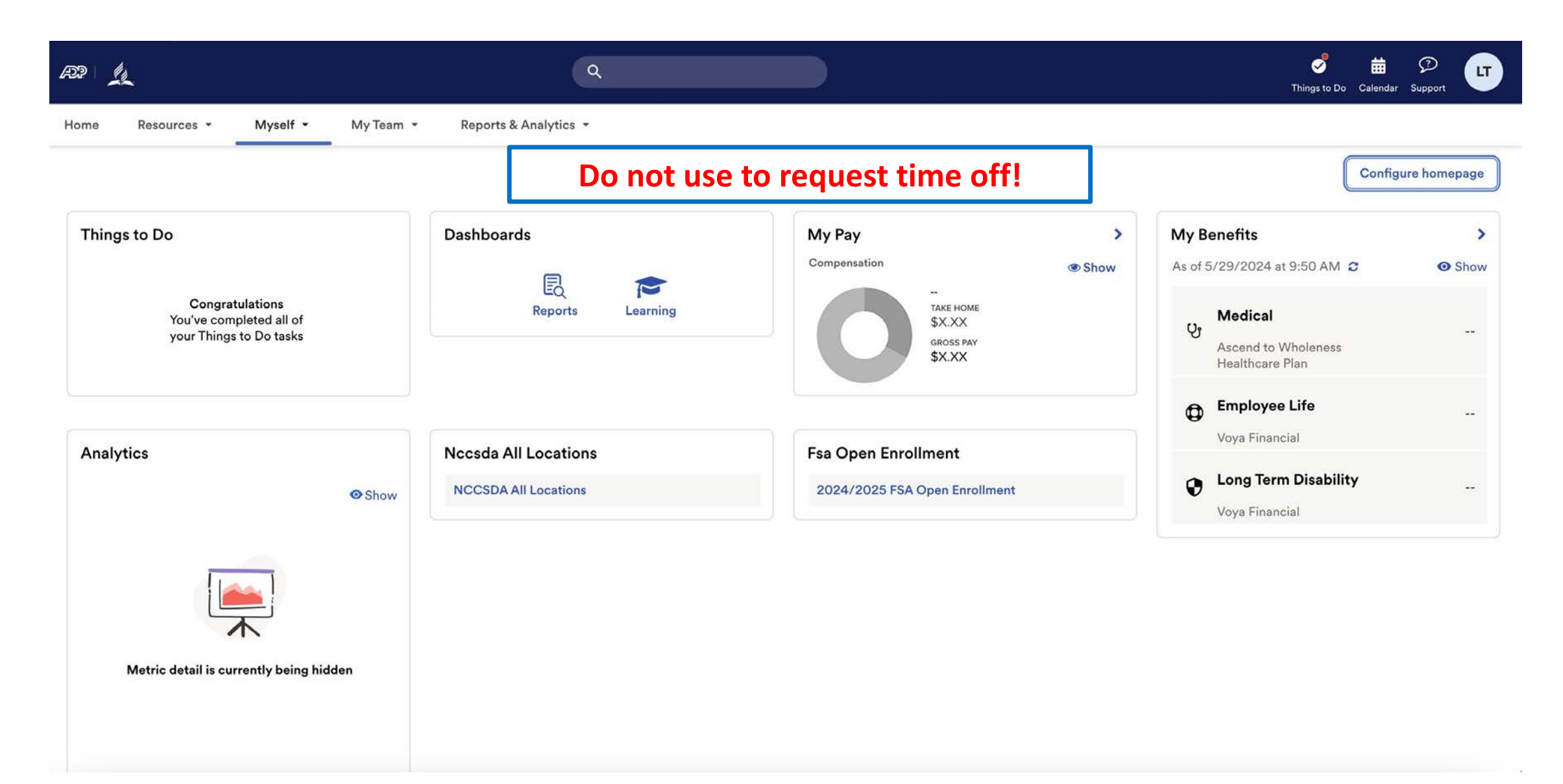

Under Myself select Dashboard under Workforce Management header. You may have to press twice if you have "popup blocker" enabled.

| AP 1                                                                                               | 1                                                                                                    | ٩                   |                                                                           |                                                                                        |   | Solution C                                                                       | alendar Support    |
|----------------------------------------------------------------------------------------------------|----------------------------------------------------------------------------------------------------|---------------------|---------------------------------------------------------------------------|----------------------------------------------------------------------------------------|---|----------------------------------------------------------------------------------|--------------------|
| Home Resources - Myself -                                                                          | My Team 👻 Rep                                                                                            | ports & Analytics 👻 |                                                                           |                                                                                        |   |                                                                                  |                    |
| My Information<br>Profile<br>Benefits<br>Enrollments<br>Employee Discounts - LifeMart<br>Documents | Personal Information<br>Dependents & Benefic<br>Workforce Manage<br>Dashboard<br>Talent<br>Career Center | on<br>ciaries       | Employment<br>Organizational Chart<br>My Documents<br>Form I-9<br>Surveys | PayPersonal Accrued TimeCalculatorsPayment OptionsTax WithholdingsPay & Tax Statements |   | ïts<br>2024 at 9:50 AM ♂<br>dical                                                | Configure homepage |
| Analytics                                                                                          | • Show NCC                                                                                               | ida All Locations   |                                                                           | Fsa Open Enrollment<br>2024/2025 FSA Open Enrollment                                   | • | Healthcare Plan Employee Life Voya Financial Long Term Disability Voya Financial |                    |
| Metric detail is currently being hide                                                              | den                                                                                                    |                     |                                                                           |                                                                                        |   |                                                                                  |                    |

#### Note: Clicking "Dashboard" takes you to a new page. Refer to this example.

#### ADP Login Page

Time and Attendance Page

| <ul> <li>← → C</li> <li>➡ workforcenow.adp.com/theme/index.html#/home</li> <li>▲ Apple</li> <li>✓ Yahoo!</li> <li>✓ Google Maps</li> <li>✓ YouTube</li> <li>W Wikipedia</li> <li>▲ News</li> </ul>  | ← → C □ nccsda.prd.mykronos.com/wfd/home ▲ Apple ✓ Yanoo: ♥ Google Maps ► YouTube W Wikipedia □ New |
|----------------------------------------------------------------------------------------------------|----------------------------------------------------------------------------------------------------|
|                                                                                                    |                                                                                                    |
| Home Resources - Myself - My Team - Reports & An                                                                                                    | <b>LT</b> Welcome back, Laurie                                                                      |
| Things to Do         Notifications (1)         ADP Workforce Now is always evolving. Click here to learn more about recent enhancements, learning @ Mark as Read recourses and what is coming scope |                                                                                                    |

#### ADP Time and Attendance Home Page

| ≓ û ≰<br>NB Welcome back,                     |                                                                                                    |                                                                                                    | 0 Q                                                                                               |
|-----------------------------------------------|----------------------------------------------------------------------------------------------------|----------------------------------------------------------------------------------------------------|---------------------------------------------------------------------------------------------------|
| Manage Schedule <ul> <li> <li></li></li></ul> | My Notifications>System Messages0Tasks0Tasks0Employee Requests0My Requests11>Timekeeping0O>Timekeeping Requests00>Notices0 | My Time Off<br>*Reason<br>Paid Leave: 12.04 Hours   *Dates<br>5/28/2024  *Daily Amount<br>Hours  *Start Time  *Duration HH  Advanced Options Submit | My Timecard<br>Exceptions<br>O<br>O<br>to data to display.                                        |
| Manage Timecards<br>Previous Pay Period       | Punch<br>Last Punch: 5/28/2024 8:00 AM (i)<br>Recent Transfers<br>None (i)<br>Add Transfer (+)                             | My Business Processes :                                                                                                    | Employee Wage Overrides :<br>Clink the link below to update Employee Wages<br>Wage Override Table |

#### Click the Information icon. Choose either Paid Leave or Extended Sick.

|                 |                                 |                       |               |                                 |                                      | Request Time Off X                       |
|-----------------|---------------------------------|-----------------------|---------------|---------------------------------|--------------------------------------|------------------------------------------|
|                 |                                 |                       |               |                                 |                                      | Dates                                    |
| Manage Sch      | nedule 🤿 🗄 My Notifi            | ications $ ightarrow$ | і му          | Time Off                        | My Timecar                           | 台 5/28/2024<br>Daily Amount              |
|                 | System Mes                      | ssages 0              | > Pa          | eason<br>aid Leave: 12.04 Hours | 0                                    | Exce Hours Start Time * Duration HH.hh * |
| ્               | Tasks.<br>Employee R            | 0<br>Requests 0       | > 5/<br>> *Di | i28/2024                        |                                      |                                          |
| No data availat | allable. You do not have a tile | ts (1)                | > H0          | Hours *Start Time *Duration HH  | Select Paid Leave: 12.04 Hour(s)     |                                          |
|                 | Timekeepin                      | ng 0                  | » L           |                                 |                                      | Extended Sick: 9.63 Hour(s)              |
|                 | Notices                         | 0                     | » (C          | Submit                          | $\supset$                            |                                          |
| Manage Tim      | necards and Punch               |                       | му            | Business Processes              | Employee W                           | lage                                     |
| Previous Pay Pe | eriod V Last Punch: 5/.         | 28/2024 8:00 AM       |               |                                 | Clink the link be<br>Wage Override T | ow to<br>able                            |
| 0,              | Add Trans                       | ∽ (j                  | 2             |                                 |                                      | Cancel Submit Review                     |

### Click the calendar icon, and then click on the dates you wish to request PTO found in the pop-up window. Then push Apply.

| = @ &                                     |                                    |                                            | Request Time Off X                                                                                                    |
|-------------------------------------------|------------------------------------|--------------------------------------------|----------------------------------------------------------------------------------------------------|
| NB Welcome back,                          |                                    |                                            | 台 5/28/2024<br>く  へ  ト<br>Previous Year Today Next Year                                                                                                    |
| Manage Schedule 🔿 🚦                       | My Notifications 🔿 🗄               | My Time Off My Timecard                    | May 2024           Sun         Mon         Tue         Wed         Thu         Fri         Sat           28         29         30         1         2         3         4 |
|                                           | System Messages 0 >                | *Reason Ex<br>Paid Leave: 12.04 Hours      | CE 5 6 7 8 9 10 11                                                                                                    |
| ् <u> </u>                                | Tasks 0 ><br>Employee Requests 0 > | *Dates<br>5/28/2024                        | 12         13         14         15         16         17         18           19         20         21         22         23         24         25                       |
| No data available. You do not have a tile | My Requests 0 >                    | *Daily Amount<br>Hours                     | 26 27 28 29 30 31 1                                                                                                    |
| configuration assigned,                   | Timekeeping 0 >                    | *Start Time *Duration HH                   | June 2024                                                                                                    |
|                                           | Notices 0 >                        | Advanced Options >                         | 26         27         28         29         30         31         1           2         2         4         5         6         7         8                               |
| Manage Timecards 🔿 🚦                      | Punch                              | My Business Processes : Employee Way       | ge 9 10 11 12 13 14 15                                                                                                    |
| Previous Pay Period 🗸 🗸                   | Last Punch: 5/28/2024 8:00 AM      | Clink the link below<br>Wage Override Tabl | to 16 17 18 19 20 21 22                                                                                                    |
|                                           | None                               | : •••                                      |                                                                                                    |
|                                           | Add Transfer 💮                     |                                            | Cancel Apply                                                                                                    |

### Click the down arrow in the Daily Amount box, and then enter the start time and duration.

|                                                                      |                                                      |                                                  | Request Time Off X<br>NCCSDA Time Off Request Hourly |
|----------------------------------------------------------------------|------------------------------------------------------|--------------------------------------------------|------------------------------------------------------|
| Welcome back                                                         |                                                      |                                                  | Dates                                                |
| Manage Schedule 🔿 🗄                                                  | My Notifications 🔿 🗄                                 | My Time Off My Timecard                          | ਰ 5/28/2024<br>Daily Amount                          |
|                                                                      | System Messages 0 >                                  | *Reason<br>Paid Leave: 12.04 Hours Exc<br>*Dates | Hours Start Time * Duration HH.hh *                  |
| ्रे <mark>स्</mark>                                                  | Employee Requests 0 >                                | 5/28/2024                                        |                                                      |
| No data available. You do not have a tile<br>configuration assigned. | My Requests                                          | +Start Time +Duration HH No da                   | Select Paid Leave: 12.04 Hour(s)                     |
|                                                                      | Timekeeping 0 >                                      | Advanced Options >                               | Extended Sick: 9.63 Hour(s)                          |
|                                                                      | Notices 0 >                                          | Submit                                           |                                                      |
| Manage Timecards 🔿 🗄                                                 | Punch                                                | My Business Processes Employee Wag               | e                                                    |
| Previous Pay Period 🗸                                                | Last Punch: 5/28/2024 8:00 AM ()<br>Recent Transfers | Clink the link below t<br>Wage Override Table    |                                                      |
|                                                                      | Add Transfer 🛨                                       | · · ·                                            | Cancel Submit Review                                 |

### Once the PTO request is correct, press the Submit button. Your supervisor will get an email notification to approve your request.

|                                                        |                                     |                                 |                                                | Request Time Off X                  |
|--------------------------------------------------------|-------------------------------------|---------------------------------|------------------------------------------------|-------------------------------------|
| NB Welcome back                                        |                                     |                                 |                                                | Dates                               |
| Manage Schedule                                        | A : My Notifications                | → : My Time Off                 | My Timecard                                    | ਰ 5/28/2024<br>Daily Amount         |
|                                                        | System Messages                     | 0 > Paid Leave: 12.04 H         | iours * ① Exc                                  | Hours Start Time * Duration HH.hh * |
| ं <b>भ</b>                                             | Employee Requests                   | 0 > 5/28/2024<br>• Daily Amount |                                                |                                     |
| No data available. You do not<br>configuration assigne | have a tile My Requests             | 1 > +Start Time                 | *Duration HH No dat                            | Select Paid Leave: 12.04 Hour(s)    |
|                                                        | Timekeeping<br>Timekeeping Requests | 0 > Advanced Options            | ,)<br>,                                        | Extended Sick: 9.63 Hour(s)         |
|                                                        | Notices                             | o >                             | bmit                                           |                                     |
| Manage Timecards                                       | →  · Punch                          | My Business Proc                | cesses Employee Wage                           |                                     |
| Previous Pay Period 🐱                                  | Last Punch: 5/28/2024 8:00 AM       |                                 | Clink the link below to<br>Wage Override Table |                                     |
|                                                        | Add Transfer 🕀                      |                                 |                                                | Cancel Submit Review                |

## Thank you for your dedication!